## Оглавление

| 1. Регистрация                                                              | .2 |
|-----------------------------------------------------------------------------|----|
| 1.1 Регистрация новой организации                                           | .2 |
| 1.2 Добавление нового сотрудника к существующей организации                 | .7 |
| 1.3 Восстановление пароля                                                   | 10 |
| 2. Личный кабинет пользователя                                              | 12 |
| 2.1 Профиль пользователя                                                    | 12 |
| 2.2 Данные организации                                                      | 13 |
| 2.2.1 Подробная инструкция по заполнению карточки организации               | 14 |
| 2.3 Смена пароля                                                            | 20 |
| 3 Работа с товарно-транспортными накладными                                 | 21 |
| 3.1 Оформление товарно-транспортных накладных                               | 21 |
| 3.2 Потоки работ обработки товарно-транспортной накладной                   | 23 |
| 4 Работа с путевыми листами для перевозки грузов автомобильным транспортом. | 26 |
| 4.1 Оформление путевого листа при перевозке грузов автомобильнь             | IM |
| транспортом                                                                 | 26 |
| 4.2 Потоки работ обработки путевого листа при перевозке грузов автомобильнь | IM |
| транспортом                                                                 | 29 |
| 5 Работа с путевыми листами для перевозки пассажиров и багажа               | 31 |
| 5.1 Оформление путевого листа при перевозке пассажиров и багажа             | 31 |
| 5.2 Потоки работ обработки путевого листа при перевозке пассажиров и багажа | 36 |
| 6 Общие инструкции по выполнению работ на странице «Потоки работ»           | 39 |
| 6.1 Согласование (подтверждение) документа                                  | 39 |
| 6.2 Отметка времени прибытия и убытия автотранспортного средства            | 39 |
| 6.3 Ознакомление с документом                                               | 40 |
| 6.4 Завершение работы                                                       | 41 |

## 1. Регистрация

## 1.1 Регистрация новой организации

1. Переходим по ссылке <u>http://esutd.gov.kz/sutd/</u>. Откроется страница авторизации портала (Рисунок 1.1.1.):

Добро пожаловать!

| Логин              |
|--------------------|
| 📯 введите логин    |
| Пароль             |
| 🛆 введите пароль   |
| Показать пароль    |
| Войти              |
| Зарегистрироваться |

Забыли пароль?

## Рисунок 1.1.1. Форма авторизации

2. Кликаем по ссылке «Зарегистрироваться». Откроется страница регистрации (Рисунок 1.1.2):

Регистрация

| Данные по организации                                                        |       |
|------------------------------------------------------------------------------|-------|
| Выберите роль в системе<br>грузополучатель<br>перевозчик<br>грузоотправитель |       |
| введите БИН/ИИН организации Я являюсь руководителем                          | Поиск |
|                                                                              | Далее |

Рисунок 1.1.2. Форма регистрации

## Роль в системе

В системе определены 3 основные роли:

•Грузополучатель

•Перевозчик

•Грузоотправитель

Переключатель можно установить на один или несколько вариантов значений, в зависимости от указанных ролей система отображает необходимые поля идя регистрации и доступы к системе.

## Роль №1. Грузополучатель.

При выборе данной роли, появится дополнительный переключатель

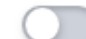

Я являюсь физическим лицом

необходимо установить его в активное положение, если грузополучатель является физическим лицом.

## Роль №2 Перевозчик.

При выборе данной роли, появятся дополнительные переключатели:

| Выберите вид перевозки        |  |
|-------------------------------|--|
| 🔵 Перевозка груза             |  |
| Перевозка пассажиров и багажа |  |

необходимо выбрать один или несколько из двух вариантов видов перевозки груза: «Перевозка груза», «Перевозка пассажиров и багажа».

## Роль №3 Грузоотправитель

Поле **БИН/ИИН организации** — Отображается в случае, если переключатель «Я являюсь физическим лицом» отсутствует, либо не установлен в активное положение.

- Вводим БИН (юридического лица) или ИИН (в случае ИП) организации, после этого нажимаем на кнопку «Поиск».

Если регистрация по данной организации еще не производилась в системе, то выйдут 2 всплывающих сообщения со сведениями найденной организации (Рисунок 1.1.3.)

| Организация с таким БИН не была найдена в<br>системе.<br>Будет создана новая организация в системе на<br>основании данных из stat.gov.kz | × |
|----------------------------------------------------------------------------------------------------|---|
|                                                                                                    |   |
| БИН:<br>Наименование организации:                                                                                                    | × |

Рисунок 1.1.3. Уведомление о регистрации

Данное сообщение уведомляет о том, что в системе будет создана новая организация.

- Поле «Я являюсь руководителем» — Отображается в случае, если переключатель «Я являюсь физическим лицом» отсутствует, либо не установлен в активное положение.

Если Вы являетесь руководителем организации, то необходимо установить этот переключатель в активное положение.

Сценарий 1. Если переключатель «Я являюсь руководителем» не был установлен в активное положение.

1. Отобразится форма ввода сведений руководителя (Рисунок 1.1.4):

| Личные данные руководителя          |       |
|-------------------------------------|-------|
| введите e-mail первого руководителя |       |
| введите иин первого руководителя    |       |
| Назад                               | Далее |
| • • • • •                           |       |

Рисунок 1.1.4. Форма регистрации

Необходимо заполнить **e-mail и ИИН** первого руководителя организации. *Все поля обязательные*. Нажимаем на кнопку «Далее»

2. Отобразится форма ввода личных данных (Рисунок 1.1.5.)

#### Регистрация

## Регистрация

| Пичные данные  |     |       |       |
|----------------|-----|-------|-------|
| введите e-mail |     |       |       |
| введите иин    |     |       |       |
|                |     | Назад | Далее |
|                | • • | •     |       |

Рисунок 1.1.5. Форма регистрации

Необходимо заполнить личный **е-mail и ИИН**, для которого будет создана учетная запись при регистрации. *Все поля обязательные*.

Нажимаем на кнопку «Далее».

3. Если переключатель «Я являюсь физическим лицом» был установлен в активное положение, то отобразится форма ввода ФИО физического лица (Рисунок 1.1.6.):

Регистрация

| ФИО              |             |
|------------------|-------------|
| введите фамилию  |             |
| введите имя      |             |
| введите отчество |             |
|                  | Назад Далее |
| •                | • • •       |

Рисунок 1.1.6. Форма регистрации

Необходимо заполнить ФИО сотрудника, для которого будет создана учетная запись при регистрации. Поля «Фамилия» и «Имя» обязательны к заполнению.

Нажимаем на кнопку «Далее».

4. Отобразится заключительная форма ввода пароля для регистрируемой учетной записи (Рисунок 1.1.7.):

## Регистрация

#### Авторизационные данные

| введите пароль     |                          |
|--------------------|--------------------------|
| подтвердите пароль |                          |
|                    | Назад Зарегистрироваться |
|                    |                          |

Рисунок 1.1.7. Форма регистрации

После ввода пароля и его повтора, необходимо нажать на кнопку «Зарегистрироваться».

В случае выполнения регистрации отобразится соответствующее сообщение об успешной регистрации: «*Регистрация в системе прошла успешно*».

Сценарий 2. Если переключатель «Я являюсь руководителем» был установлен в активное положение.

На следующих шагах авторизации будут запрошены учетные данные руководителя, которые будут зарегистрированы вместе с организацией.

| 1. Отобраз | ится форма | ввода личных | данных ( | Рисунок | 1.1.8.) | ) |
|------------|------------|--------------|----------|---------|---------|---|
|------------|------------|--------------|----------|---------|---------|---|

Регистрация

| Личные данные  |     |       |       |
|----------------|-----|-------|-------|
| введите e-mail |     |       |       |
| введите иин    |     |       |       |
|                |     | Назад | Далее |
|                | • • | •     |       |

Рисунок 1.1.8. Форма регистрации

Необходимо заполнить личный **е-mail и ИИН**, для которого будет создана учетная запись при регистрации. *Все поля обязательные*.

Нажимаем на кнопку «Далее».

2. Отобразится заключительная форма ввода пароля для регистрируемой учетной записи (Рисунок 1.1.9):

## Регистрация

| Авторизационные данн | ные   |                    |
|----------------------|-------|--------------------|
| введите пароль       |       |                    |
| подтвердите пароль   |       |                    |
|                      | Назад | Зарегистрироваться |
|                      |       |                    |

Рисунок 1.1.9. Форма регистрации

После ввода пароля и его повтора, необходимо нажать на кнопку «Зарегистрироваться».

В случае выполнения регистрации отобразится соответствующее сообщение об успешной регистрации: «*Регистрация в системе прошла успешно*».

1.2 Добавление нового сотрудника к существующей организации

1. Переходим по ссылке <u>http://esutd.gov.kz/sutd/</u>. Откроется страница авторизации портала (Рисунок 1.2.1).

## Добро пожаловать!

| Логин              |  |
|--------------------|--|
|                    |  |
| Пароль             |  |
| 🔒 введите пароль   |  |
| Показать пароль    |  |
| Войти              |  |
| Зарегистрироваться |  |

Забыли пароль?

## Рисунок 1.2.1. Форма авторизации

2. Кликаем по ссылке «Зарегистрироваться». Откроется страница регистрации (Рисунок 1.2.2):

#### Регистрация

| Данные по организации                      |       |
|--------------------------------------------|-------|
| Выберите роль в системе<br>грузополучатель |       |
| перевозчик                                 |       |
| Грузоотправитель                           |       |
|                                            |       |
| введите БИН/ИИН организации                | Поиск |
| Я являюсь руководителем                    |       |
|                                            | Далее |
|                                            |       |

Рисунок 1.2.2. Форма регистрации

- Роль в системе – заполняется автоматически после заполнения поля «БИН/ИИН организации».

- БИН/ИИН организации - Вводим БИН (юридического лица) или ИИН (в случае ИП) организации и нажимаем на кнопку «Поиск». Если регистрация по

данной организации уже производилась в системе, то выйдет всплывающее

Наименование организации.

БИН:

После этого заполняется поле «Роль в системе» согласно данным из системы и поле «Я являюсь руководителем» скрывается. Нажимаем на кнопку «Далее».

1. Отобразится форма ввода личных данных (Рисунок 1.2.3.) Регистрация

| Личные данные  |     |       |       |
|----------------|-----|-------|-------|
| введите e-mail |     |       |       |
| введите иин    |     |       |       |
|                |     | Назад | Далее |
|                | • • | •     |       |

Рисунок 1.2.3. Форма регистрации

Необходимо заполнить личный **е-mail и ИИН**, для которого будет создана учетная запись при регистрации. *Все поля обязательные*.

Нажимаем на кнопку «Далее».

2. Если переключатель «Я являюсь физическим лицом» был установлен в активное положение, то отобразится форма ввода ФИО физического лица (Рисунок 1.2.4.):

Регистрация

| ФИО              |       |       |
|------------------|-------|-------|
| введите фамилию  |       |       |
| введите имя      |       |       |
| введите отчество |       |       |
|                  | Назад | Далее |
| • •              | • •   |       |

Рисунок 1.2.4. Форма регистрации

Необходимо заполнить ФИО сотрудника, для которого будет создана учетная запись при регистрации. Поля «Фамилия» и «Имя» обязательны к заполнению.

Нажимаем на кнопку «Далее».

3. Отобразится заключительная форма ввода пароля для регистрируемой учетной записи (Рисунок 1.2.5.):

Регистрация

| Авторизационные данн | ые                       |
|----------------------|--------------------------|
| введите пароль       |                          |
| подтвердите пароль   |                          |
|                      | Назад Зарегистрироваться |

Рисунок 1.2.5. Форма регистрации

После ввода пароля и его повтора, необходимо нажать на кнопку «Зарегистрироваться».

В случае выполнения регистрации отобразится соответствующее сообщение об успешной регистрации: «*Регистрация в системе прошла успешно*».

Отобразится форма ввода личных данных.

## 1.3 Восстановление пароля.

На Рисунке 1.1 показана форма авторизации, где, указав логин и пароль, пользователь сможет осуществить вход на главную страницу системы.

На странице авторизации можно воспользоваться ссылкой «Забыли пароль» для отправки письма на электронную почту для восстановления пароля пользователя.

Для восстановления пароля перейдите по ссылке и введите необходимую информацию (Рисунок 1.3.1.).

## Восстановление пароля

| Электронная почта   |
|---------------------|
| ⊠ введите e-mail    |
| Восстановить пароль |
| Назад               |

Рисунок 1.3.1. Восстановление пароля.

Автоматический производится сброс пароля. На почту указанную в учетной записи будет отправлено сообщение с новым паролем (Рисунок 1.3.2.). После перехода в систему необходимо авторизоваться с новым паролем. Смену пароля можно произвести в личном кабинете.

#### Сброс пароля

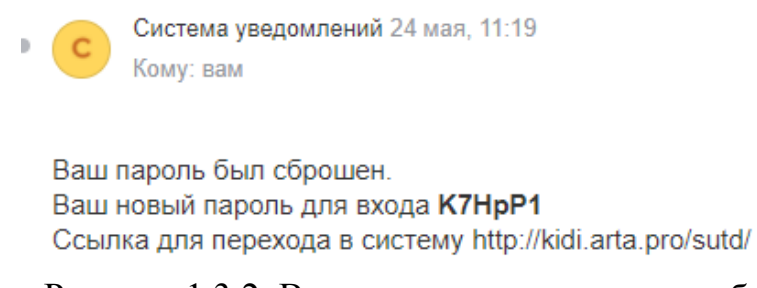

Рисунок 1.3.2. Восстановление пароля, сообщения.

## 2. Личный кабинет пользователя

1. Переходим по ссылке <u>http://esutd.gov.kz/sutd/</u>.

2. Откроется страница авторизации портала. После авторизации в Системе, пользователь попадет на страницу «Потоки работ», на которой отображен список задач, доступный пользователю для обработки.

3. В верхней панели нажимаем на кнопку Откроется страница личного кабинета.

## 2.1 Профиль пользователя

В личном кабинете пользователь может просмотреть и при необходимости изменить информацию, указанную при регистрации в профиле учетной записи. Для этого необходимо перейти по ссылке «Профиль» в меню личного кабинета, расположенного в левой части окна. После произведенных действий отобразится окно профиля пользователя (рисунок 2.1.1).

| Потоки работ Товарно-транспорт | ные накладные     |                       | Выйти |
|--------------------------------|-------------------|-----------------------|-------|
|                                |                   |                       |       |
| Профиль                        | Роль в системе    | Грузополучатель       |       |
|                                | Фамилия           | РУКОВОДИТЕЛЬ          |       |
| Ланные организации             | Имя               | OPTAHII3ALIJIII       |       |
| Hamore optimizadini            | Отчество          |                       |       |
|                                | иин               | 11111111111           |       |
| изменить пароль                | Электронная почта | yabil29584@ac2hub.com |       |
|                                |                   | Редактировать         |       |

Рисунок 2.1.1

Для изменения сведений профиля необходимо нажать кнопку «Редактировать», после чего откроется форма редактирования профиля (Рисунок 2.1.2).

|                    | Роль в системе    | Грузополучатель       |
|--------------------|-------------------|-----------------------|
|                    |                   | C Prysormpastrens     |
| Профиль            |                   | Піревочак             |
|                    | Фамилия           | РУКОВОДИТЕЛЬ          |
| Данные организации | Имя               | OPTAHIIJALIJIII       |
|                    | Отчество          |                       |
| изменить пароль    | иин               | 1111111111            |
|                    | Электронная почта | yabili9584@sc2hub.com |

Рисунок 2.1.2

Для того чтобы сохранить внесенные изменения, необходимо нажать «Сохранить». После сохранения откорректированные данные отобразятся в профиле. Чтобы закрыть профиль без изменений, нажмите кнопку «Отмена».

## 2.2 Данные организации

Если авторизовавшийся пользователь является руководителем организации, то ему доступен блок «Данные организации». Для этого необходимо перейти по ссылке «Данные организации» в меню личного кабинета, расположенного в левой части окна. После произведенных действий отобразится окно организации (Рисунок 2.2.1). Первоначально форма заполняется на основе данных введенных при регистрации и запрошенных из системы stat.gov.kz.

|                            | -                                               |                                                                          |  |
|----------------------------|-------------------------------------------------|--------------------------------------------------------------------------|--|
| Профиль                    | Роль в системе                                  | Tpysomonywarena                                                          |  |
|                            | Физическое лицо                                 | Her                                                                      |  |
|                            | Наименование                                    | Oprasiause rpy-sonony warene                                             |  |
| Данные организации         | Организация                                     | Oprasusans rpysononywarans                                               |  |
|                            | Выбор подписанта                                | PYKOBOДИТЕЛЬ ОРГАНИЗАЦИИ                                                 |  |
| Изменить пароль            | Email                                           | yabil29584@sc2hub.com                                                    |  |
| And a second second second | Телефон                                         | +7(_)                                                                    |  |
|                            | БИН/НИН                                         | 11111111111                                                              |  |
|                            | Дата регистрации                                |                                                                          |  |
|                            | Основной код ОКЭД                               | 47910                                                                    |  |
|                            | Наименование вида экономической<br>деятельности | Розничная торговля путем заказа токаров по почте или через соть Интернет |  |
|                            | Вторичный код ОКЭД                              |                                                                          |  |
|                            | KATO                                            |                                                                          |  |
|                            | katoId                                          | 256723                                                                   |  |
|                            | Адрес                                           | КАРАГАНДИНСКАЯ ОБЛАСТЬ, АБАЙСКИЙ РАЙОН, АБАЙСКАЯ Г.А., Г.АБАЙ            |  |
|                            | ФНО первого руководителя                        | Pytonomittens Oprastroamist                                              |  |
|                            |                                                 |                                                                          |  |

Рисунок 2.2.1

Для изменения сведений организации необходимо нажать кнопку «Редактировать», после чего откроется форма редактирования организации (Рисунок 2.2.2).

| Потоки работ | Товарно-транспортные накладные | Путевые листы для перевозки груза                                                                                                    | Русский 🗧 Выйти    |
|--------------|--------------------------------|----------------------------------------------------------------------------------------------------|--------------------|
|              |                                |                                                                                                    |                    |
|              |                                |                                                                                                    |                    |
|              | Профиль                        | Данные организации                                                                                                    |                    |
| Да           | иные организации               | Pons s carrese<br>Tapatoma:                                                                                                    |                    |
| l. I         | Азменить паропь                | Tam persona and<br>Representar represe<br>Hannyeensaara                                                                                                    |                    |
| Мед          | ицинские работники             | TOO 'KNJ, (JHJ7)'<br>Oprawskaw<br>TOO UND (JHJ7)                                                                                                    |                    |
|              | Водители                       | руховадите организации<br>Гасмаридис константинос                                                                                                    |                    |
|              | Грузовые авто                  | Badop dogenerata<br>Tachagugue konctantinhoc<br>Email                                                                                                    |                    |
| Astof        | ўсы и мияроавтобусы            | kuna_9494@muli ru<br>Teasboa                                                                                                    |                    |
|              | Такси                          | 5014/0014<br>16014/020217                                                                                                    |                    |
|              |                                | Дита регистрации<br>24 01 2016<br>Состояной Конк ОКЭД                                                                                                    |                    |
|              |                                | 47159                                                                                                    |                    |
|              |                                | планиеводжане вада эконолическом деятстванства.<br>Почит оснартных токусски с спектралицитораноцах нагакивах, детакодахися токусскахи, с токусской плошеваю менно 2000 ка к |                    |
|              |                                | Вторичный код ОКЭД                                                                                                    |                    |
|              |                                | 7852                                                                                                    |                    |
|              |                                | KATO                                                                                                    |                    |
|              |                                | n nyp-vyntae, pawoe edwns<br>Isatelid                                                                                                    |                    |
|              |                                | 268017                                                                                                    |                    |
|              |                                | Адрес                                                                                                    |                    |
|              |                                | PHY9-CNITAH, BAHOH EGUES, IPOCHEKT TYPAH, 37, KB 1-4+-B                                                                                                    |                    |
|              |                                | TACASHIDI SHARAHING                                                                                                    |                    |
|              |                                | Номер разрешительного документа                                                                                                    |                    |
|              |                                | 1123123                                                                                                    |                    |
|              |                                | Bag parpermitening or gowyseenta                                                                                                    |                    |
|              |                                | IDOIS CALLER CONTRACTOR                                                                                                    | -                  |
|              |                                | 17.03.2021                                                                                                    |                    |
|              |                                | Срок окончания                                                                                                    | (OSPATHAM<br>CSM3b |
|              |                                | 31.03.2021                                                                                                    |                    |
|              |                                |                                                                                                    |                    |
|              |                                | Редактировать                                                                                                    |                    |

Рисунок 2.2.2 Данные организации

Для того чтобы сохранить внесенные изменения, необходимо нажать «Сохранить». После сохранения откорректированные данные обновляется в форме организации. Чтобы закрыть форму без изменений, нажмите кнопку «Отмена».

## 2.2.1 Подробная инструкция по заполнению карточки организации

Пример формы заполнения:

| Posts a currente                                                                                                    |
|----------------------------------------------------------------------------------------------------|
| 2 Tryononywarens                                                                                                    |
| [Pyuoompasurenь                                                                                                    |
| Перевоччик                                                                                                    |
| Физическое лицо                                                                                                    |
| Her                                                                                                    |
| Наименование                                                                                                    |
| КГУ "ГОСУДАРСТВЕННЫЙ СПЕЦИАЛЬНЫЙ (КОРРЕКЦИОННЫЙ) ЯСЛИ САД №33 "АКБОТА" УПРАВЛЕНИЯ ОБРАЗОВАНИЯ Г ШЫМКЕНТ (ДЛЯ ДЕТЕЙ ТЯЖЕЛЫМИ И БОЛЕЕ ЛЕГКИМИ Б |
| Организация                                                                                                    |
| КГУ "ГОСУДАРСТВЕННЫЙ СПЕЦИАЛЬНЫЙ (КОРРЕКЦИОННЫЙ) ЯСЛИ САД №33 "АКБОТА" УПРАВЛЕНИЯ ОБРАЗОВАНИЯ Г ШЫМКЕНТ (ДЛЯ ДЕТЕЙ ТЯЖЕЛЫМИ И БОЛЕЕ Л 🏮 +     |
| Руководитель организации                                                                                                    |
| +                                                                                                    |
| Выбор подписанта                                                                                                    |
| БЕИСЕНБЕКОВА САБИРА САКЕНОВНА 0 +                                                                                                    |
| Email                                                                                                    |
| cakewehme.vn4@why.emlpro.com                                                                                                    |
| Телефон                                                                                                    |
| +7                                                                                                    |
| бинлин                                                                                                    |
| 000240001173                                                                                                    |
| Дата регистрации                                                                                                    |
| 2000-03-21                                                                                                    |
| Основной код ОКЭД                                                                                                    |
| 85100                                                                                                    |
| Наименование вида экономической деятельности                                                                                                  |
| Дошиольное образование                                                                                                    |
| Вторичный код ОКЭД                                                                                                    |
|                                                                                                    |
| KATO                                                                                                    |
| Енбекшинский район 🗙 💌                                                                                                    |
| katold                                                                                                    |
| 20242103                                                                                                    |
| Адрес                                                                                                    |
| Г ШЫМКЕНТ, ЕНБЕКШИНСКИЙ РАЙОН, УЛИЦА ЖҰМАБАЙ ШАЯХМЕТОВ, Д.1А                                                                                  |
| ФНО первого руководителя                                                                                                    |
| BEUCEHBEKOBA CAБИРА CAKEHOBHA                                                                                                    |

## Грузополучатель:

Грузополучатели могут быть физическими лицами или юридическими лицами.

В случае если: **Грузополучатель физическое лицо**, то данные организации будут отсутствовать. В этом случае нет необходимости заполнять карточку организации.

В случае если: Грузополучатель юридическое лицо, то:

| Роль в системе     |  |
|--------------------|--|
| 🕑 Грузополучатель  |  |
| П Грузоотправитель |  |
| Перевозчик         |  |
| Физическое лицо    |  |
| Her                |  |

- Физическое лицо: Обязательно должна быть выбрана: «Нет».
- Наименование: Наименование Организации (Заполняется автоматически);
- Организация: Наименование Организации (Заполняется автоматически);
- Руководитель организации: Укажите руководителя Организации;

- Выбор подписанта: Укажите доверенное лицо руководителя, который уполномочен подписывать документы за место руководителя. Есть возможность для подключение нескольких доверенных лиц;

- Email: Укажите адрес электронной почты для получение электронных писем по системе ЕСУТД (Заполняется автоматически);

- Телефон: Указывается Телефон организации для приема звонков по вопросам ЕСУТД (Заполняется автоматически);

- БИН/ИИН: Указывается БИН Организации (Заполняется автоматически);

- Дата регистрации: Указывается дата регистрации БИН (Заполняется автоматически);

- Основной код ОКЭД. Код общих классификатор видов экономической деятельности (Заполняется автоматически);

- Наименование вида экономической деятельности: Указывается наименование деятельности организации (Заполняется автоматически);

- Вторичный код ОКЭД: Укажите вторичный общий классификатор экономической деятельности;

- katoId: Укажите номер Классификатора административно-территориальных объектов;

- Адрес: Указывается Адрес Головного оффиса Организации (Заполняется автоматически);

- ФИО первого руководителя: ФИО руководителя организации (Заполняется автоматически).

## Грузоотправитель:

| Роль в сн | стеме                     |
|-----------|---------------------------|
| 🗌 Грузог  | юлучатель                 |
| 🔽 Грузос  | т <mark>п</mark> равитель |
| Перев     | озчик                     |

- Наименование: Наименование Организации (Заполняется автоматически);

- Организация: Наименование Организации (Заполняется автоматически);

- Руководитель организации: Укажите руководителя Организации;

- Выбор подписанта: Укажите доверенное лицо руководителя, который уполномочен подписывать документы за место руководителя. Есть возможность для подключение нескольких доверенных лиц;

- Email: Укажите адрес электронной почты для получение электронных писем по системе ЕСУТД (Заполняется автоматически);

- Телефон: Указывается Телефон организации для приема звонков по вопросам ЕСУТД. (Заполняется автоматически);

- БИН/ИИН: Указывается БИН Организации (Заполняется автоматически);

- Дата регистрации: Указывается дата регистрации БИН (Заполняется автоматически);

- Основной код ОКЭД. Код общих классификатор видов экономической деятельности (Заполняется автоматически);

- Наименование вида экономической деятельности: Указывается наименование деятельности организации (Заполняется автоматически);

- Вторичный код ОКЭД: Укажите вторичный общий классификатор экономической деятельности;

- КАТО: Укажите классификатор административно-территориальных объектов.

- katoId: Укажите номер классификатора административно-территориальных объектов.

- Адрес: Указывается Адрес Головного оффиса Организации. (Заполняется автоматически)

- ФИО первого руководителя: ФИО руководителя организации. (Заполняется автоматически);

## Перевозчик

| Роль в системе                  |  |
|---------------------------------|--|
| 🗌 Грузополучатель               |  |
| 🗌 Грузоотправитель              |  |
| 🛃 Перевозчик                    |  |
| Тип перевозки                   |  |
| 🛃 Перевозка груза               |  |
| 🗌 Перевозка пассажиров и багажа |  |
|                                 |  |

Перевозчик груза: Организация осуществляющая перевозку груза.

- Наименование: Наименование Организации (Заполняется автоматически);

- Организация: Наименование Организации (Заполняется автоматически);
- Руководитель организации: Укажите руководителя Организации;

- Выбор подписанта: Укажите доверенное лицо руководителя, который уполномочен подписывать документы за место руководителя. Есть возможность для подключение нескольких доверенных лиц;

- Email: Укажите адрес электронной почты для получение электронных писем по системе ЕСУТД (Заполняется автоматически);

- Телефон: Указывается Телефон организации для приема звонков по вопросам ЕСУТД (Заполняется автоматически);

- БИН/ИИН: Указывается БИН Организации. (Заполняется автоматически);

- Дата регистрации: Указывается дата регистрации БИН (Заполняется автоматически);

- Основной код ОКЭД. Код общих классификатор видов экономической деятельности (Заполняется автоматически);

- Наименование вида экономической деятельности: Указывается наименование деятельности организации (Заполняется автоматически);

- Вторичный код ОКЭД: Укажите вторичный общий классификатор экономической деятельности;

- КАТО: Укажите классификатор административно-территориальных объектов;

- katoId: Укажите номер классификатора административно-территориальных объектов;

- Адрес: Указывается Адрес Головного оффиса Организации (Заполняется автоматически);

- ФИО первого руководителя: ФИО руководителя организации (Заполняется автоматически);

- Выберите грузовой транспорт: Необходимо выбрать/создать транспортное средство для перевозки;

- Марка автомобиля: Введите марку транспортного средство;

- Государственный номерной знак: Введите государственный регистрационный номер транспортного средство;

- Допустимая максимальная масса: Введите максимальную грузоподъемность транспортного средство в кг;

- Ширина: Введите ширину транспортного средство в метрах;

- Высота: Введите Высоту транспортного средство в метрах;

- Длина: Введите Длину транспортного средство в метрах;

В случае если нет прицепа. Выберите: «**Нет прицепа**». Автор записи и организация исполнителя заполняются автоматически.

В случае если есть прицеп:

- № прицепа: указывается порядковый номер прицепа;

- Марка: Укажите Марку/Модель прицепа;

- Государственный номерной знак: Введите государственный регистрационный номер прицепа;

При необходимости есть возможность добавлять 2 и более прицепов.

- Нажмите создать, для сохранение Транспротного средство;

- Номер разрешительного документа: Ведите номер разрешительного документа;

- Вид разрешительного документа: Укажите вид разрешительного документа;

- Укажите срок выдачи-окончание разрешительного документа.

## Перевозка пассажиров и багажа: Автобус.

| Роль в системе                       |  |
|--------------------------------------|--|
| 🗌 Грузополучатель                    |  |
| 🗌 Грузоотправитель                   |  |
| Иеревозчик                           |  |
| Тип перевозки                        |  |
| 🗌 Перевозка груза                    |  |
| 🗹 Перевозка пассажиров и багажа      |  |
| Выберите тип транспортного средство: |  |
| 🛃 Αвтобус                            |  |
| Такси                                |  |

- Выберите тип транспортного средство: Укажите тип транспортного средство осуществляющую перевозку;

- Наименование: Наименование Организации. (Заполняется автоматически);

- Организация: Наименование Организации. (Заполняется автоматически);

- Руководитель организации: Укажите руководителя Организации;

- Выбор подписанта: Укажите доверенное лицо руководителя, который уполномочен подписывать документы за место руководителя. Есть возможность для подключение нескольких доверенных лиц;

- Email: Укажите адрес электронной почты для получение электронных писем по системе ЕСУТД (Заполняется автоматически);

- Телефон: Указывается Телефон организации для приема звонков по вопросам ЕСУТД (Заполняется автоматически);

- БИН/ИИН: Указывается БИН Организации (Заполняется автоматически);

- Дата регистрации: Указывается дата регистрации БИН (Заполняется автоматически);

- Основной код ОКЭД: Код ОКЭД (Заполняется автоматически);

- Наименование вида экономической деятельности: Указывается наименование деятельности организации. (Заполняется автоматически);

- Вторичный код ОКЭД: Укажите вторичный общий классификатор экономической деятельности;

- КАТО: Укажите классификатор административно-территориальных объектов;

- katoId: Укажите номер Классификатора административно-территориальных объектов;

- Адрес: Указывается Адрес Головного оффиса Организации.(Заполняется автоматически);

- ФИО первого руководителя: ФИО руководителя организации (Заполняется автоматически);

- Выберите автобус: Создайте или выберите автобус;

- Автобус: Выберите тип автобуса: Автобус или Микроавтобус;
- Введите марку автобуса/микроавтобуса;

- Введите Регистрационный государственный номер Автобуса/микроавтобуса;

- Количество мест для сидения: Введите число посадочных мест;

- Дата и время прохождения технического осмотра: Введите дату и время прохождения технического осмотра;

- Автор записи, Организация исполнителя. (Заполняются автоматически)

- Нажмите создать, для сохранение Транспротного средство;

- Номер разрешительного документа: Ведите номер разрешительного документа;

- Вид разрешительного документа: Укажите вид разрешительного документа;

- Укажите срок выдачи-окончание разрешительного документа;

## Перевозка пассажиров и багажа: Такси.

| Роль в системе                       |  |
|--------------------------------------|--|
| 🗌 Грузополучатель                    |  |
| 🗌 Грузоотправитель                   |  |
| 🛃 Перевозчик                         |  |
| Тип перевозки                        |  |
| 🗌 Перевозка груза                    |  |
| 🗹 Перевозка пассажиров и багажа      |  |
| Выбернте тип транспортного средство: |  |
| Αετοδуς                              |  |
| 🗸 Такси                              |  |

- Выберите тип транспортного средство: Укажите тип транспортного средство осуществляющую перевозку;

- Наименование: Наименование Организации. (Заполняется автоматически)

- Организация: Наименование Организации. (Заполняется автоматически);

- Руководитель организации: Укажите руководителя Организации;

- Выбор подписанта: Укажите доверенное лицо руководителя, который уполномочен подписывать документы за место руководителя. Есть возможность для подключение нескольких доверенных лиц;

- Email: Укажите адрес электронной почты для получение электронных писем по системе ЕСУТД (Заполняется автоматически);

- Телефон: Указывается Телефон организации для приема звонков по вопросам ЕСУТД (Заполняется автоматически);

- БИН/ИИН: Указывается БИН Организации (Заполняется автоматически);

- Дата регистрации: Указывается дата регистрации БИН (Заполняется автоматически);

- Основной код ОКЭД. Код ОКЭД (Заполняется автоматически);

- Наименование вида экономической деятельности: Указывается наименование деятельности организации (Заполняется автоматически);

- Вторичный код ОКЭД: Укажите вторичный общий классификатор экономической деятельности;

- КАТО: Укажите классификатор административно-территориальных объектов;

- katoId: Укажите номер Классификатора административно-территориальных объектов;

- Адрес: Указывается Адрес Головного оффиса Организации. (Заполняется автоматически)

- ФИО первого руководителя: ФИО руководителя организации (Заполняется автоматически);

- Выберите такси: Заполните данные о такси;

- Марка автомобиля: Введите марку транспортного средство;

- Введите Регистрационный государственный номер транспортного средство;

- Дата и время прохождения технического осмотра: Введите дату и время прохождения технического осмотра;

- Автор записи, Организация исполнителя. Данные заполняются автоматически;

- Нажмите создать, для сохранение транспротного средство;

- Номер разрешительного документа: Ведите номер разрешительного документа;

- Вид разрешительного документа: Укажите вид разрешительного документа;

- Укажите срок выдачи-окончание разрешительного документа.

## 2.3 Смена пароля

В личном кабинете имеется возможность сменить пароль для входа в систему. Чтобы сменить пароль, необходимо перейти по ссылке «Изменить пароль» в меню личного кабинета, расположенного в левой части окна. После чего откроется страница смены пароля (рисунок 2.3.1).

| Потоки работ Товарно-транспортные н | спарные                                     | Выйти |
|-------------------------------------|---------------------------------------------|-------|
| Перфиль                             |                                             |       |
| профиль                             | Изменить пароль для входа<br>Текущий пароль |       |
| Данные организации                  |                                             |       |
| Изменить пароль                     | Новый пароль                                |       |
|                                     |                                             |       |
|                                     | Подтверждение пароля                        |       |
|                                     | Сохранить изменения                         |       |

Рисунок 2.3.1

На открывшейся странице необходимо ввести текущий пароль учетной записи, новый пароль и подтверждение нового пароля, после чего нажать кнопку «Сохранить изменения». Новый пароль будет использован при следующем входе в личный кабинет.

## 3 Работа с товарно-транспортными накладными

1. Переходим по ссылке <u>http://esutd.gov.kz/sutd/</u>. Откроется страница авторизации:

# Добро пожаловать!

| Я введите логин Пароль |
|------------------------|
| Пароль                 |
|                        |
| 🕒 введите пароль       |
| Показать пароль        |

Зарегистрироваться

Войти

Забыли пароль?

2. Вводим авторизационные данные для входа. Нажимаем кнопку «Войти.

3. Откроется страница «Потоки работ».

4. В верхней панели нажимаем на кнопку «Товарно-транспортные накладные» (ТТН).

5. Отобразится список сформированных ТТН, доступные текущему пользователю.

| Потоки раб | бот Товарно-транспортные накладные          | Путевые листы для перевозки груза | Путевые листы для пе | ревозки пассажиров и багажа | Личный кабинет Выйти         |
|------------|---------------------------------------------|-----------------------------------|----------------------|-----------------------------|------------------------------|
| + Создат   | Ъ                                           |                                   |                      |                             |                              |
| √Номер     | ∨ Дата оформления товарно-транспортной накл | адной 🛛 🗸 Статус документа        | ∨ Грузоотправитель   | ∨ Перевозчик                | ∨ Автор записи               |
| 59         | 20.05.2021 11:48                            | В работе                          | тоо "консэл"         | TOO "KNL (КНЛ)"             | ГЕЛЬФЕНШТЕЙН МАКСИМ ИВАНОВИЧ |
| 58         | 19.05.2021 17:04                            | Завершён                          | тоо "консэл"         | TOO "KNL (КНЛ)"             | ГЕЛЬФЕНШТЕЙН МАКСИМ ИВАНОВИЧ |
| 57         | 13.05.2021 23:22                            | В работе                          | ИП Мазенов С. Б.     | 00 "ONNO"                   | Ашимов Ерлан                 |
| 54         | 06.05.2021 10:42                            | Завершён                          | ИП Мазенов С. Б.     | ТОО "ПЕРЕВОЗЧИК KRG-09"     | Ашимов Ерлан                 |
| 53         | 05.05.2021 23:54                            | Завершён                          | ИП Мазенов С. Б.     | ТОО "ПЕРЕВОЗЧИК KRG-09"     | МАЗЕНОВ СЕРИК БАУРЖАНОВИЧ    |

## 3.1 Оформление товарно-транспортных накладных

Если у организации текущего пользователя имеется роль «Грузоотрпавитель», то на странице «Товарно-транспортные накладные» (ТТН) будет доступна кнопка «Создать», для оформления нового ТТН.

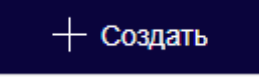

1. Нажать на кнопку «Создать». Откроется страница создания нового ТТН. Обязательные для заполнения поля на формах ввода выделяются знаком \*. Следующие поля заполняются автоматически:

- «Статус документа» - устанавливается значение по умолчанию «Черновик»;

- «Оформил ТТН» - Заполняется значением текущего пользователя;

- «Организация исполнителя» - Заполняется значением организации текущего пользователя.

Поля «Номер товарно-транспортной накладной» и «Дата оформления товарнотранспортной накладной» заполнятся автоматически системой.

2. Заполнить поле «Регион» местоположением груза выбором значения из справочника регионов.

3. Заполнение блока грузоотправителя

| Нанменование грузоотправителя  | +     |
|--------------------------------|-------|
| Поле заполняется автоматически |       |
| рин/иин                        |       |
| Поле заполняется автоматически |       |
| Подписант*                     | +     |
| Поле заполняется автоматически |       |
| Адрес                          |       |
| Поле заполняется автоматически |       |
| Телефон                        | +7(_) |

Заполненям поле «Наименование грузоотправителя» значением из реестра организаций грузоотправителя. Все остальные поля заполнятся автоматически после выбора, данными из выбранной организации.

4. Заполнение блока данных о грузе

| Данные о грузе (грузах) заполняется грузоотправителем |                               |
|-------------------------------------------------------|-------------------------------|
| Груз №                                                | 1                             |
| Грузополучатель                                       |                               |
| Организация грузополучателя(скрытое)                  |                               |
| Поле заполняется автоматически                        |                               |
| ФИО грузополучателя-подписанта                        |                               |
| Категория товара                                      | Не выбрано                    |
|                                                       | Не выбрано                    |
| Нанменование (вид) груза                              |                               |
| Адрес, места погрузки                                 |                               |
| Масса загруженного груза, в тоннах                    | Merp                          |
| Ширина загруженного груза, в метрах                   | Метр                          |
| Высота загруженного груза, в метрах                   | Метр                          |
| Длина загруженного груза, в метрах                    | Метр                          |
| Модель весов                                          | Выберите значение справочниха |
| Поле заполняется автоматически                        |                               |
| Время прибытия автотранспортного средства             | III 00:00                     |
| Поле заполняется автоматически                        |                               |
| Время убытия автотранспортного средства               | <u> </u>                      |
|                                                       |                               |
| Имеется опасный груз                                  | Выберите значение             |
|                                                       |                               |

Заполняем сведения по грузу и грузополучателе вручную. При заполнении поля «Грузополучатель» выбором значения из реестра организаций грузополучателей, автоматически заполнится поле «ФИО грузополучателя-подписанта». Если отметить галочку «Имеется опасный груз» в значение «Да», то отобразится дополнительный блок полей для ввода сведений по опасности:

| Заполняется при перевозке опасного груза и неделимых грузов или жидких грузов, перевозимых в специализированных автомобилях-цистернах |            |  |
|----------------------------------------------------------------------------------------------------|------------|--|
| Класс опасности*                                                                                                    | Не выбрано |  |
| Наименование (вид)*                                                                                                    | Не выбрано |  |
|                                                                                                    |            |  |

При необходимости ввода сведений по нескольким грузам в одном ТТН, можно

нажать на кнопку <sup>+ Добавить блок</sup> Добавится блок полей с новым перечнем полей по грузу для заполнения. Для удаления блока полей по грузу необходимо нажать на кнопку ×, расположенной справа от блока полей по грузу.

5. Заполнение блока данных о перевозчике

| Наименование перевозчика       | +  |
|--------------------------------|----|
| Поле заполняется автоматически |    |
| БИН/ИИН                        |    |
| Поле заполняется автоматически |    |
| Полписант*                     | +  |
| Поле заполняется автоматически |    |
| Email                          |    |
| Поле заполняется автоматически |    |
| Телефон                        | +1 |

Заполненям поле «Наименование перевозчика» значением из реестра организаций перевозчика. Все остальные поля заполнятся автоматически после выбора, данными из выбранной организации.

6. Блок сведений об автотранспорте

| Сведения об автотранспорте     |   |  |
|--------------------------------|---|--|
| Выбор автомобиля*              | + |  |
| Поле заполняется автоматически |   |  |
| Марка автомобиля               |   |  |
| Поле заполняется автоматически |   |  |
| Государственный номерной знак  |   |  |

Сведения об автотранспорте заполнятся автоматически системой, при оформлении путевого листа для перевозки груза.

Поля по времени прибытия и убытия автотранспортного средства заполнятся автоматически системой в процессе маршрута согласования:

| Время прибытия автотранспортного средства к<br>грузоотправителю (заполняется системой) |  | 00:00 |  |
|----------------------------------------------------------------------------------------|--|-------|--|
| Время убытня автотранспортного средства от грузоотправителя<br>(заполняется системой)  |  | 00:00 |  |

7. Завершить оформление ТТН можно с помощью двух кнопок:

- Сохранить в черновик – при нажатии на данную кнопку, документ только сохраниться в реестре ТТН;

- Запустить документ на согласование - при нажатии на данную кнопку, документ сохраниться в реестре ТТН и запуститься маршрут согласования.

😂 Сохранить в черновик

+ Запустить документ на согласование

3.2 Потоки работ обработки товарно-транспортной накладной

1. После запуска документа ТТН на согласование, на первом шаге маршрута запись поступит на согласование пользователю, указанному в поле «Подписант» в блоке выбора организации перевозчика на форме ТТН. При входе в систему соответствующим сотрудником перевозчика, на странице «Потоки работ» будет отображена задача с названием «Прошу согласовать - ТТН – <номер ТТН>»:

| Потоки работ Товарно-транспортные накладные | Путевые листы для перевозки груза | Русский \$ | Личный кабинет  | Выйти |
|---------------------------------------------|-----------------------------------|------------|-----------------|-------|
| НАЗВАНИЕ                                    | ABTOP                             | осталось   | <b>ПРОГРЕСС</b> |       |
| Прошу согласовать - ТТН - 60                | ГЕЛЬФЕНШТЕЙН М.И.                 | 84         | 0               |       |
|                                             |                                   |            | 1-1 of 1        | < >   |

Инструкция по согласованию документов описана в пункте 6.1 данного руководства.

2. После согласования со стороны перевозчика, документ поступит на согласование пользователю, указанному в поле «Подписант» в блоке выбора организации грузоотправителя на форме ТТН. При входе в систему соответствующим сотрудником грузоотправителя, на странице «Потоки работ» будет отображена задача с названием «Прошу согласовать - TTH – <номер TTH>»:

| Потоки работ Товарно-транспортные накладные |                   | Русский 🗧 | Личный кабинет Выйти |
|---------------------------------------------|-------------------|-----------|----------------------|
| НАЗВАНИЕ                                    | ABTOP             | осталось  | ПРОГРЕСС             |
| Прошу согласовать - ТТН - 60                | ГЕЛЬФЕНШТЕЙН М.И. | 3 дн      | 0                    |
|                                             |                   |           | 1-1 of 1 < >         |

Инструкция по согласованию документов описана в пункте 6.1 данного руководства.

3. После согласования со стороны грузоотправителя, документ вновь вернется в потоки работ сотрудника, указанного в поле «Подписант» в блоке выбора организации грузоотправителя на форме ТТН. При входе в систему соответствующим сотрудником грузоотправителя, на странице «Потоки работ» будет отображена задача с названием «Прошу сделать отметку о прибытии и убытии автотранспортного средства (Действия грузоотправителя) - ТТН – <номер ТТН>»:

| Потоки работ Товарно-транспортные накладные                                                                 | Русский 🗧         | Личный кабинет | Выйти           |
|----------------------------------------------------------------------------------------------------|-------------------|----------------|-----------------|
| название                                                                                                    | ABTOP             | ОСТАЛОСЬ       | <b>ПРОГРЕСС</b> |
| Прошу сделать отметку о прибытии и убытии автотранспортного средства (Действия грузоотправителя) - TTH - 60 | ГЕЛЬФЕНШТЕЙН М.И. | 84             | 0               |
|                                                                                                    |                   | 1-1 of         | 1 < >           |

Инструкция по указанию отметок прибытия и убытия описано в пункте 6.2 данного руководства.

4. После указания отметки со стороны грузоотправителя, документ поступит в потоки работ сотрудника, указанного в поле «ФИО грузополучателя-подписанта» в блоке выбора организации грузополучателя на форме ТТН. При входе в систему

соответствующим сотрудником грузополучателя, на странице «Потоки работ» будет отображена задача с названием «Прошу сделать отметку о прибытии и убытии автотранспортного средства (Действия грузополучателя) - TTH – <номер TTH>»:

| Потоки работ                                                                                                  | Товарно-транспортные накладные | Русский 🗧         | Личный кабинет | Выйти           |
|----------------------------------------------------------------------------------------------------|--------------------------------|-------------------|----------------|-----------------|
| название                                                                                                    |                                | ABTOP             | ОСТАЛОСЬ       | <b>ПРОГРЕСС</b> |
| Прошу сделать отметку о прибытии и об убытии автотранспортного средства (Действия грузополучателя) - ТТН - 60 |                                | ГЕЛЬФЕНШТЕЙН М.И. | 7ч             | 0               |

Инструкция по указанию отметок прибытия и убытия описано в пункте 6.2 данного руководства.

5. После указания отметки со стороны грузополучателя, маршрут согласования документа завершится и документу ТТН присвоится статус «Завершен»:

| Потоки рабо | Личный кабинет Выйти                                  |                         |                   |                 |                              |
|-------------|-------------------------------------------------------|-------------------------|-------------------|-----------------|------------------------------|
| + Создать   |                                                       |                         |                   |                 |                              |
| ∨ Номер     | $\sim$ Дата оформления товарно-транспортной накладной | $\sim$ Статус документа | √Грузоотправитель | ∨ Перевозчик    | ∨ Автор записи               |
| 60          | 23.05.2021 23:30                                      | Завершён                | ТОО "КОНСЭЛ"      | ТОО "KNL (КНЛ)" | ГЕЛЬФЕНШТЕЙН МАКСИМ ИВАНОВИЧ |
|             |                                                       |                         |                   |                 |                              |

# 4 Работа с путевыми листами для перевозки грузов автомобильным транспортом

1. Переходим по ссылке <u>http://esutd.gov.kz/sutd/</u>. Откроется страница авторизации:

## Добро пожаловать!

| п  | OCHIER . |
|----|----------|
| 31 | UNH      |
|    |          |

| 8     | , введите логин |
|-------|-----------------|
| Парол | ъ               |
| ≙     | введите пароль  |

Показать пароль

| Войти              |
|--------------------|
| Зарегистрироваться |

Забыли пароль?

2. Вводим авторизационные данные для входа. Нажимаем кнопку «Войти.

3. Откроется страница «Потоки работ».

4. В верхней панели нажимаем на кнопку «Путевые листы для перевозки груза».

5. Отобразится список сформированных путевых листов для перевозки груза, доступные текущему пользователю.

| Потоки работ              | Товарно-транспортны              | е накладные           | Путевые листы для перевозки груза Путевые листы для перевозки пассажиров и багажа |            | Личный кабине    | ет Выйти                                     |                                           |                 |
|---------------------------|----------------------------------|-----------------------|-----------------------------------------------------------------------------------|------------|------------------|----------------------------------------------|-------------------------------------------|-----------------|
| + Создать                 |                                  |                       |                                                                                   |            |                  |                                              |                                           |                 |
| ∨ Номер<br>путевого листа | ∨Дата создания<br>путевого листа | ∨ Статус<br>документа | ∨ Государственный<br>номерной знак                                                | $\sim$ TTH | ∨ Перевозчик     | ∨Дата и время выезда из<br>начального пункта | ∨Дата и время приезда<br>в конечный пункт | ∨ Регион        |
| 56                        |                                  | Черновик              |                                                                                   |            | ТОО "KNL (КНЛ)"  |                                              |                                           | Не выбрано      |
| 55                        | 20.05.2021 11:58                 | В работе              | KZ001AAA01                                                                        | TTH-59     | ТОО "KNL (КНЛ)"  | 21.05.2021 12:00                             | 23.05.2021 13:00                          | г. Нур - Султан |
| 54                        |                                  | Черновик              |                                                                                   |            | ВОСТОЧНАЯ<br>РДТ |                                              |                                           | г. Нур - Султан |
| 53                        | 20.05.2021 06:02                 | Завершён              | KZ001AAA01                                                                        | Документ   | ТОО "KNL (КНЛ)"  | 21.05.2021 13:00                             | 22.05.2021 10:00                          | г. Нур - Султан |
| 52                        |                                  | Черновик              |                                                                                   | Документ   |                  |                                              |                                           | Кызылординская  |

4.1 Оформление путевого листа при перевозке грузов автомобильным транспортом

Если у организации текущего пользователя имеется роль «Перевозчик» с видом перевозки «Перевозка груза», то на странице «Путевые листы для перевозки груза» будет доступна кнопка «Создать», для оформления нового путевого листа.

#### + Создать

1. Нажать на кнопку «Создать». Откроется страница создания нового путевого листа.

Обязательные для заполнения поля на формах ввода выделяются знаком \*. Следующие поля заполняются автоматически:

- «Статус документа» - устанавливается значение по умолчанию «Черновик»;

- «Оформил путевой лист» - Заполняется значением текущего пользователя;

- «Организация исполнителя» - Заполняется значением организации текущего пользователя.

Поля «Номер путевого листа» и «Дата оформления Путевого листа» заполнятся автоматически системой.

2. Заполнить поле «Регион» местоположением груза выбором значения из справочника регионов.

3. Заполнение блока по перевозчику:

| Выбор перевозчика               |    |
|---------------------------------|----|
|                                 | Τ. |
| Поле заполняется автоматически  |    |
|                                 | +  |
| Наименование перевозчика        |    |
| Поле заполняется автоматически  |    |
| БИН/ИИН                         |    |
| Поле заполняется автоматически  |    |
| Подписант*                      | +  |
| Поле заполняется автоматически  |    |
| Медицинский работник            | +  |
| Поле заполняется автоматически  |    |
| Адрес                           |    |
| Поле заполняется автоматически  |    |
| Телефон                         |    |
| Номер разрешительного документа |    |
| Вид разрешительного документа   |    |
| Срок выдачи                     |    |
| Срок окончания                  |    |

Заполненям поле «Выбор перевозчика» значением из реестра организаций перевозчиков. Все остальные поля заполнятся автоматически после выбора, данными из выбранной организации.

4. Заполнение блока сведений о водителе

|                                | C Bedenna o Bodarciax |   |
|--------------------------------|-----------------------|---|
| Выбор водителя*                | +                     |   |
| Поле заполняется автоматически |                       |   |
| ФИО Водителя                   | +                     |   |
| Поле заполняется автоматически |                       |   |
| Электронная почта              |                       | × |
|                                | + Лобавить блок       |   |

Заполненям поле «Выбор водителя» значением из реестра сотрудников перевозчика. Все остальные поля заполнятся автоматически после выбора, данными из выбранного водителя.

При необходимости ввода сведений по нескольким водителям, можно нажать

на кнопку <sup>+ Добавить блок</sup> Добавится блок полей с новым перечнем полей по водителю для заполнения. Для удаления блока полей по водителю необходимо нажать на кнопку ×, расположенной справа от блока полей по водителю.

### 5. Заполнение блока сведений об автотранспорте

|                                | Сведення об автотранспорте |   |  |  |  |
|--------------------------------|----------------------------|---|--|--|--|
| Выбор автомобиля*              |                            | + |  |  |  |
|                                | <u>+ Создать</u>           |   |  |  |  |
| Поле заполняется автоматически |                            |   |  |  |  |
| Марка автомобиля               |                            |   |  |  |  |
| Поле заполняется автоматически |                            |   |  |  |  |
| Государственный номерной знак  |                            |   |  |  |  |

Заполненям поле «Выбор автомобиля» значением из реестра грузовых автомобилей. Все остальные поля заполнятся автоматически после выбора, данными из выбранного автотранспорта. Для выбора будут доступны только те автотранспорты, которые были внесены в систему сотрудниками организации текущего перевозчика.

6. Заполнение блока по маршруту движения

| Маршрут движения автотранспортного средства           |                                                       |  |  |  |  |  |
|-------------------------------------------------------|-------------------------------------------------------|--|--|--|--|--|
| Начальный пункт                                       | Не выбрано 🗸                                          |  |  |  |  |  |
|                                                       |                                                       |  |  |  |  |  |
| Промежуточный пункт                                   | Не выбрано 👻                                          |  |  |  |  |  |
| + Добавить блок                                       |                                                       |  |  |  |  |  |
| Конечный пункт                                        | Не выбрано 👻                                          |  |  |  |  |  |
|                                                       |                                                       |  |  |  |  |  |
| Медицинское освидетельствование водителя (водителей)* | Проверка прохождения медицинского освидетельствования |  |  |  |  |  |
|                                                       | Прошел медицинское освидетельствование                |  |  |  |  |  |
|                                                       | Не прошел медицинское освидетельствование             |  |  |  |  |  |

Необходимо вручную заполнить поля:

- Начальный пункт
- Промежуточный пункт (при необходимости ввода нескольких

промежуточных пунктов, можно нажать на кнопку <u>Добавить блок</u> Добавится новое поле для ввода промежуточного пункта. Для удаления нового поля необходимо нажать на кнопку , расположенной справа от поля.)

• Конечный пункт

Поле «Медицинское освидетельствование водителя (водителей)» будет автоматически заполняться системой.

7. Заполнение блока места и время выезда из начального пункта

|                                    | Места (адрес) и время выезда из начального пункта автотранспортного средства |  |
|------------------------------------|------------------------------------------------------------------------------|--|
| Адрес выезда из начального пункта* |                                                                              |  |
| Время выезда*                      | 1 1 00:00                                                                    |  |

Необходимо вручную заполнить поля «Адрес выезда из начального пункта» и «Время выезда».

8. Выбор товарно-транспортной накладной (ТТН)

🗌 Перевозка собственного груза

| 0 | Без груза                       |   |
|---|---------------------------------|---|
| 1 | Товарно-транспортные накладные* | + |

Необходимо выбрать ТТН, по которой будет осуществляться перевозка груза. Выбор производится из реестра ТТН, в которых организация текущего пользователя отмечена в поле «Наименование перевозчика».

Если отметить галочки в полях «Перевозка собственного груза», «Без груза», то поле выбора ТТН будет скрыто.

Дата и время приезда в конечный пункт автотранспортного средства 00:00

Ручное заполнение поля «Дата и время приезда в конечный пункт автотранспортного средства».

10. Завершить оформление путевого листа можно с помощью двух кнопок:

- Сохранить в черновик – при нажатии на данную кнопку, документ только сохраниться в реестре путевых листов для перевозки груза;

- Запустить документ на согласование - при нажатии на данную кнопку, документ сохраниться в реестре путевых листов для перевозки груза и запуститься маршрут согласования.

😂 Сохранить в черновик

+ Запустить документ на согласование

# 4.2 Потоки работ обработки путевого листа при перевозке грузов автомобильным транспортом

1. После запуска документа путевого листа на согласование, на первом шаге маршрута запись поступит на подтверждение медицинского освидетельствования сотруднику, указанному в поле «Медицинский работник» в блоке выбора организации перевозчика на форме путевого листа. При входе в систему соответствующим сотрудником перевозчика, на странице «Потоки работ» будет отображена задача с названием «Подтвердите прохождение медицинского освидетельствования водителя - <номер путевого листа> - <Наименование организации перевозчика>»:

| Потоки работ                                                                             | Товарно-транспортные накладные | Путевые листы для перевозки груза |            | Русский ‡ | Личный кабинет | Выйти |
|------------------------------------------------------------------------------------------|--------------------------------|-----------------------------------|------------|-----------|----------------|-------|
| НАЗВАНИЕ                                                                                 |                                |                                   | ABTOP      | 0         | ОСТАЛОСЬ ПРС   | FPECC |
| Подтвердите прохождение медицинского освидетельствование водителя - 56 - TOO "KNL (КНЛ)" |                                | FACMAP                            | РИДИСК. 84 | ч 0       |                |       |
|                                                                                          |                                |                                   |            |           | 1-1 of 1       | < >   |

Подтверждение производится согласно инструкции согласования документа, описанного в пункте 6.1 данного руководства.

2. После подтверждения со стороны медицинского работника перевозчика, документ поступит на согласование пользователю, указанному в поле «Подписант» в блоке выбора организации перевозчика на форме путевого листа. При входе в систему соответствующим сотрудником перевозчика, на странице «Потоки работ» будет отображена задача с названием «Прошу согласовать путевой лист - <номер путевого листа> - <Наименование организации перевозчика>»:

| Потоки работ Товарно-транспортные накладные           | Путевые листы для перевозки груза |               | Русский \$ | Личный кабинет Выйти |
|-------------------------------------------------------|-----------------------------------|---------------|------------|----------------------|
| НАЗВАНИЕ                                              |                                   | ABTOP         | осталось   | NPOFPECC             |
| Прошу согласовать путевой лист - 56 - ТОО "KNL (КНЛ)" |                                   | ГАСМАРИДИС К. | 3 дн       | 0                    |
|                                                       |                                   |               |            | 1-1 of 1 < >         |

Инструкция по согласованию документов описана в пункте 6.1 данного руководства.

3. После согласования со стороны руководителя перевозчика, документ поступит на ознакомление пользователю, указанному в поле «Выбор водителя» в блоке «Сведения о водителях» на форме путевого листа. При входе в систему соответствующим сотрудником, на странице «Потоки работ» будет отображена задача с названием «Прошу ознакомиться и подтвердить получение путевого листа - <номер путевого листа> - <Наименование организации перевозчика>»:

| Потоки работ Товарно-транспортные накладные Путевые листы для перевозки груза    | Русс          | кий 🗍 Личный к | абинет Выйти |
|----------------------------------------------------------------------------------|---------------|----------------|--------------|
| название                                                                         | ABTOP         | ОСТАЛОСЬ       | NPOFPECC     |
| Прошу ознакомиться и подтвердить получение путевого листа - 56 - ТОО "KNL (КНЛ)" | ГАСМАРИДИС К. | 3 дн           | 0            |
|                                                                                  |               |                | 1-1 of 1 < 📏 |

Инструкция по ознакомлению с документом описано в пункте 6.3 данного руководства.

4. После ознакомления со стороны водителя перевозчика, документ вновь поступит пользователю, указанному в поле «Выбор водителя» в блоке «Сведения о водителях» на форме путевого листа. Для подтверждения поставки груза. При входе в систему соответствующим сотрудником, на странице «Потоки работ» будет отображена задача с названием «Прошу подтвердить поставку груза - <номер путевого листа> - <Наименование организации перевозчика>»:

| Потоки работ      | Товарно-транспортные накладные          | Путевые листы для перевозки груза |               | Русский 🛊 🗾 🦻 | Личный кабинет Выйти |
|-------------------|-----------------------------------------|-----------------------------------|---------------|---------------|----------------------|
| НАЗВАНИЕ          |                                         |                                   | ABTOP         | осталось      | ПРОГРЕСС             |
| Прошу подтвердить | ь поставку груза - 56 - ТОО "KNL (КНЛ)" |                                   | ГАСМАРИДИС К. | 84            | 0                    |
|                   |                                         |                                   |               |               | 1-1 of 1 < 📏         |

Данное подтверждение производится согласно инструкции завершения работы, описанного в пункте 6.4 данного руководства.

5. После подтверждения поставки груза со стороны водителя перевозчика, маршрут согласования документа завершится и документу путевого листа присвоится статус «Завершен»:

| Потоки работ              | Товарно-транспортные н           | акладные              | Путевые листы для перевозки і      | груза  |                    |                                              | Русский 🗧 Личный кабинет                  | Выйти                  |
|---------------------------|----------------------------------|-----------------------|------------------------------------|--------|--------------------|----------------------------------------------|-------------------------------------------|------------------------|
| + Создать                 |                                  |                       |                                    |        |                    |                                              |                                           |                        |
| ∨ Номер<br>путевого листа | ∨Дата создания<br>путевого листа | ∨ Статус<br>документа | ∨ Государственный<br>номерной знак | ∨ TTH  | ∨<br>Перевозчик    | ∨Дата и время выезда из<br>начального пункта | ∨Дата и время приезда в<br>конечный пункт | ∨ Регион               |
| 56                        | 24.05.2021 21:40                 | Завершён              | KZ746666                           | TTH-59 | тоо "KNL<br>(КНЛ)" | 25.05.2021 09:00                             | 25.05.2021 17:00                          | Акмолинская<br>область |

## 5 Работа с путевыми листами для перевозки пассажиров и багажа

1. Переходим по ссылке <u>http://esutd.gov.kz/sutd/</u>. Откроется страница авторизации:

## Добро пожаловать!

| Логин            |       |  |  |  |
|------------------|-------|--|--|--|
| 𝒫 введите логин  |       |  |  |  |
| Пароль           |       |  |  |  |
| 🛆 введите пароль |       |  |  |  |
| Показать пароль  |       |  |  |  |
|                  | Войти |  |  |  |

Зарегистрироваться

2. Вводим авторизационные данные для входа. Нажимаем кнопку «Войти.

3. Откроется страница «Потоки работ».

4. В верхней панели нажимаем на кнопку «Путевые листы для перевозки пассажиров и багажа».

5. Отобразится список сформированных путевых листов для перевозки пассажиров и багажа, доступные текущему пользователю.

| Потоки работ Товарно-транспорти              | ные накладные             | утевые листы для перевозки груза | Путевые ли         | исты для перевозки пассажиров | в и багажа                        | Личный кабинет       | Выйти            |
|----------------------------------------------|---------------------------|----------------------------------|--------------------|-------------------------------|-----------------------------------|----------------------|------------------|
| + Создать                                    |                           |                                  |                    |                               |                                   |                      |                  |
| ∨ Государственный номерной знак<br>(Автобус) | ∨ Номер путевого<br>листа | ∨Дата создания<br>путевого листа | ∨ Вид<br>перевозки | ∨ Наименование<br>перевозчика | ∨ Вид нерегулярных а<br>перевозок | автобусных ∨С<br>док | статус<br>умента |
|                                              | 27                        | 20.05.2021 09:52                 | Такси              | ЮРДТ Ф-Л АО<br>"КАЗАХТЕЛЕКОМ" |                                   | Зав                  | өршён            |
| 01856RJG                                     | 26                        | 20.05.2021 09:36                 | Регулярный         | ЮРДТ Ф-Л АО<br>"КАЗАХТЕЛЕКОМ" |                                   | Зав                  | ершён            |
| 01 856 RJG                                   | 25                        | 20.05.2021 09:13                 | Нерегулярный       | ЮРДТ Ф-Л АО<br>"КАЗАХТЕЛЕКОМ" | Туристический                     | Зав                  | ершён            |
| 01 856 RJG                                   | 24                        | 06.05.2021 12:27                 | Регулярный         | ΟΟ "ΟΠΠΑΟ"                    |                                   | Зав                  | ершён            |

#### 5.1 Оформление путевого листа при перевозке пассажиров и багажа

Если у организации текущего пользователя имеется роль «Перевозчик» с видом перевозки «Перевозка пассажиров и багажа», то на странице «Путевые листы для перевозки пассажиров и багажа» будет доступна кнопка «Создать», для оформления нового путевого листа.

Забыли пароль?

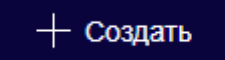

1. Нажать на кнопку «Создать». Откроется страница создания нового путевого листа.

Обязательные для заполнения поля на формах ввода выделяются знаком \*. Следующие поля заполняются автоматически:

- «Статус документа» устанавливается значение по умолчанию «Черновик»;
- «Исполнитель» Заполняется значением текущего пользователя;

- «Организация исполнителя» - Заполняется значением организации текущего пользователя.

Поля «Номер путевого листа» и «Дата оформления Путевого листа» заполнятся автоматически системой.

| 2. Заполнение сведений по перевозке |            |  |  |  |
|-------------------------------------|------------|--|--|--|
| Вид перевозки                       | Не выбрано |  |  |  |
| Вилы перевозчиков                   | Не выбрано |  |  |  |
|                                     |            |  |  |  |
| Регион                              | Не выбрано |  |  |  |

Необходимо вручную заполнить поля «Вид перевозки», «Виды перевозчиков» и «Регион» (регион маршрута перевозки).

Поля «Вид перевозки» и «Виды перевозчиков» являются связанными. При выборе значения в поле «Вид перевозки», автоматически меняется соответствующий набор значений для поля «Виды перевозчиков». Поле «Вид перевозки» может принимать значения:

- Нерегулярный
- Регулярный
- Такси

Выбор этих значений влияет на группу полей заполняемые, при указании сведений о транспорте (после блока «Сведения о водителях»).

3. Заполнение блока по перевозчику

| I I I I I I I I I I I I I I I I I I I | ) |
|---------------------------------------|---|
| Выбор перевозчика                     | + |
| Наименование перевозчика              |   |
| БИН/ЛИН                               |   |
| Подписант                             | + |
| Медицинский работник                  | + |
| Адрес                                 |   |
| Телефон                               |   |
|                                       |   |
| Номер разрешительного документа       |   |
| Вид разрешительного документа         |   |
| Срок вылачи                           |   |
| Срок окончания                        |   |

Заполненям поле «Выбор перевозчика» значением из реестра организаций перевозчиков. Все остальные поля заполнятся автоматически после выбора, данными из выбранной организации.

4. Заполнение блока сведений о водителе

| Сведения о водителях |   |   |
|----------------------|---|---|
| Выбор водителя       | + |   |
| userID               | + |   |
| Электронная почта    |   | × |
|                      |   |   |

Заполненям поле «Выбор водителя» значением из реестра сотрудников перевозчика. Все остальные поля заполнятся автоматически после выбора, данными из выбранного водителя.

При необходимости ввода сведений по нескольким водителям, можно нажать

на кнопку <sup>+ Добавить блок</sup> Добавится блок полей с новым перечнем полей по водителю для заполнения. Для удаления блока полей по водителю необходимо нажать на кнопку ×, расположенной справа от блока полей по водителю.

5. Заполнение блока сведений о транспорте

В случае выбора значений «Нерегулярный» или «Регулярный» в поле «Вид перевозки», то для заполнения будут предоставлены группа полей «Сведения об автобусе/микроавтобусе»:

| Сведения об автобусе/микроавтобусе            |               |   |
|-----------------------------------------------|---------------|---|
| Выбор автобуса/микроавтобуса                  |               | + |
|                                               | + Создать     |   |
| Марка автобуса/мнкроавтобуса                  |               |   |
| Государственный номерной знак                 |               |   |
| Количество мест для сидения                   | Введите число |   |
| Дата и время прохождения технического осмотра | 🔣 00:00       |   |

Заполненям поле «Выбор автобуса/микроавтобуса» значением из реестра пассажирских транспортов. Все остальные поля заполнятся автоматически после выбора, данными из выбранного транспорта. Для выбора будут доступны только те автотранспорты, которые были внесены в систему сотрудниками организации текущего перевозчика.

Для нерегулярного вида перевозки обязательным будет заполнение поля «Вид нерегулярных автобусных перевозок»:

| ревозок | <ul> <li>Туристический</li> </ul> |
|---------|-----------------------------------|
|         | <ul> <li>Экскурсионный</li> </ul> |
|         | О По обслуживанию мероприятий     |

Также необходимо заполнить маршрут движения:

| Маршрут движения автобуса, микроавтобуса                          | ишрут движения автобуса, микроавтобуса |  |  |  |
|-------------------------------------------------------------------|----------------------------------------|--|--|--|
| Начальный пункт                                                   | Не выбрано                             |  |  |  |
|                                                                   |                                        |  |  |  |
| не выбрано                                                        |                                        |  |  |  |
| + Добавить блок                                                   |                                        |  |  |  |
| Конечный пункт Не выбрано 🗸                                       |                                        |  |  |  |
|                                                                   |                                        |  |  |  |
| Время выезда из начального пункта автобуса, микроавтобуса 📷 00:00 |                                        |  |  |  |

Необходимо вручную заполнить поля:

• Начальный пункт

Вид нерегулярных автобусных п

• Промежуточный пункт (при необходимости ввода нескольких промежуточных пунктов, можно нажать на кнопку + Добавить блок Добавится новое

поле для ввода промежуточного пункта. Для нового поля необходимо нажать на кнопку 🔀 , расположенной справа от поля.)

- Конечный пункт
- Время выезда из начального пункта автобуса, микроавтобуса

В случае выбора значения «Регулярный» в поле «Вид перевозки», будет дополнительная возможность заполнения сведений об автовокзале:

| Наименование автовокзала в начальном пункте выезда при |              |
|--------------------------------------------------------|--------------|
| регулярных перевозках пассажиров                       |              |
| Населенный пункт                                       | Не выбрано 💌 |
| Адрес автовокзала                                      |              |

Для ввода сведений, необходимо вручную заполнить поля:

• Наименование автовокзала в начальном пункте выезда при регулярных перевозках пассажиров

- Населенный пункт
- Адрес автовокзала

В случае выбора значения «Нерегулярный» в поле «Вид перевозки», будет дополнительная возможность заполнения сведений о начальном пункте отправки автобуса или микроавтобуса:

| Место и адрес посадки пассажиров начального пункта отправки<br>автобуса, микроавтобуса при нерегулярной перевозке<br>пассажиров |              |   |
|----------------------------------------------------------------------------------------------------|--------------|---|
| Населенный пункт                                                                                                    | Не выбрано 🗸 |   |
| Адрес                                                                                                    |              | × |
| + Добавить блок                                                                                                    |              |   |

Для внесения сведений необходимо нажать на кнопку + Добавить блок и вручную заполнить поля:

- Населенный пункт
- Адрес

Для удаления сведений нажать на кнопку 🗵 .

*В случае выбора значения «Такси» в поле «Вид перевозки»*, для заполнения будут предоставлены группа полей «Сведения об автотранспорте»:

| Сведения об автотранспорте     |                  |   |
|--------------------------------|------------------|---|
| Выбор автомобиля*              |                  | + |
|                                | <u>+ Создать</u> |   |
| Поле заполняется автоматически |                  |   |
| Марка автомобиля               |                  |   |
| Поле заполняется автоматически |                  |   |
| Государственный номерной знак  |                  |   |

Заполненям поле «Выбор автомобиля» значением из реестра такси. Все остальные поля заполнятся автоматически после выбора, данными из выбранного автотранспорта. Для выбора будут доступны только те автотранспорты, которые были внесены в систему сотрудниками организации текущего перевозчика.

| Медицинское освидетельствование водителя (водителей) | 💿 Проверка прохождения медицинского освидетельствования |
|------------------------------------------------------|---------------------------------------------------------|
|                                                      | О Прошел медицинское освидетельствование                |
|                                                      | Не прошел медицинское освидетельствование               |

Поле «Медицинское освидетельствование водителя (водителей)» будет автоматически заполняться системой.

| 7.                                                         |                                             |
|------------------------------------------------------------|---------------------------------------------|
| Предрейсовый технический осмотр автотранспортного средства | ○ Прошел предрейсовый технический осмотр    |
|                                                            | ○ Не прошел предрейсовый технический осмотр |

Необходимо вручную указать техническое состояние автотранспортного средства в поле «Предрейсовый технический осмотр автотранспортного средства». 8. Заполнение дополнительных сведений для Регулярных или Нерегулярных

## перевозок:

| 0000        | Λ.                                                                      |                                                                      |                                                                        |  |  |
|-------------|-------------------------------------------------------------------------|----------------------------------------------------------------------|------------------------------------------------------------------------|--|--|
| Отметк      | а об отсутствии посадки пассажиров с территории автовокзалов, автостані | ий или пунктов обслуживания пассажиров по маршрутам регулярных автом | юбильных перевозок пассажиров и багажа, при осуществление нерегулярных |  |  |
| перевозок г | ассажиров и багажа                                                      |                                                                      |                                                                        |  |  |
|             |                                                                         |                                                                      |                                                                        |  |  |
|             |                                                                         |                                                                      |                                                                        |  |  |
| Время пр    | иезда в конечный пункт автобуса, микроавтобуса                          | _ 🔝 00:00                                                            |                                                                        |  |  |
|             |                                                                         |                                                                      |                                                                        |  |  |
|             |                                                                         |                                                                      |                                                                        |  |  |
|             |                                                                         | Список пассажиров                                                    |                                                                        |  |  |
| № п/п       | Фамилия, имя, отчество (при его наличии)                                | Индивидуальный идентификационный номер/Номер паспорта                | Номер свидетельство о рождении (для детей)                             |  |  |
| 1           |                                                                         | Введите БИН/ИИН или номер паспорта                                   |                                                                        |  |  |
|             |                                                                         |                                                                      |                                                                        |  |  |
|             |                                                                         |                                                                      |                                                                        |  |  |
|             | + Добавить блок                                                         |                                                                      |                                                                        |  |  |
|             |                                                                         |                                                                      |                                                                        |  |  |

Необходимо указать «Время приезда в конечный пункт автобуса, микроавтобуса» и заполнить список пассажиров. В сведениях по пассажирам будут доступны для заполнения следующие поля:

- Фамилия, имя, отчество (при его наличии)
- Индивидуальный идентификационный номер/Номер паспорта
- Номер свидетельство о рождении (для детей)

Для добавления пассажиров необходимо нажать на кнопку Для удаления нажать на кнопку 🔀.

В случае, если отметить галочкой поле «Отметка об отсутствии посадки пассажиров с территории автовокзалов, автостанций или пунктов обслуживания пассажиров по маршрутам регулярных автомобильных перевозок пассажиров и багажа, при осуществление нерегулярных перевозок пассажиров и багажа, то блок ввода данных о пассажирах скроется.

9. Завершить оформление путевого листа можно с помощью двух кнопок:

- Сохранить в черновик – при нажатии на данную кнопку, документ только сохраниться в реестре путевых листов для перевозки пассажиров и багажа;

- Запустить документ на согласование - при нажатии на данную кнопку, документ сохраниться в реестре путевых листов для перевозки пассажиров и багажа и запуститься маршрут согласования.

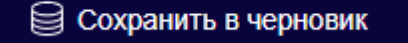

+ Запустить документ на согласование

+ Добавнть блок

# **5.2** Потоки работ обработки путевого листа при перевозке пассажиров и багажа

1. После запуска документа путевого листа на согласование, на первом шаге маршрута запись поступит сотруднику, указанному в поле «Выбор водителя» в блоке «Сведения о водителях» на форме путевого листа, для прохождения медицинского освидетельствования. При входе в систему соответствующим сотрудником перевозчика, на странице «Потоки работ» будет отображена задача с названием «Прошу пройти в медицинский пункт для освидетельствования - <номер путевого листа> - <Дата оформления путевого листа>»:

| Потоки работ Путевые листы для перевозки пассажиров и багажа                     | Русс       | кий 🗍 Личный ка | бинет Выйти     |
|----------------------------------------------------------------------------------|------------|-----------------|-----------------|
| название                                                                         | ABTOP      | осталось        | <b>ПРОГРЕСС</b> |
| Прошу пройти в медицинский пункт для освидетельствования - 29 - 24.05 2021 23.23 | ҰМЫТҰЛЫ Ұ. | 84              | 0               |
|                                                                                  |            |                 | 1-1 of 1 < >    |

Выполнение прохождения освидетельствования производится согласно инструкции завершения работы, описанного в пункте 6.4 данного руководства.

2. После прохождения медицинского освидетельствования со стороны водителя перевозчика, документ поступит на согласование пользователю, указанному в поле «Медицинский работник» в блоке выбора организации перевозчика на форме путевого листа. При входе в систему соответствующим сотрудником перевозчика, на странице «Потоки работ» будет отображена задача с названием «Подтвердите прохождение медицинского освидетельствования водителя - <Дата оформления путевого листа>»:

| Потоки работ Путевые листы для пер      | евозки пассажиров и багажа                        | Русский    | Личный кабинет | Выйти   |
|-----------------------------------------|---------------------------------------------------|------------|----------------|---------|
| НАЗВАНИЕ                                |                                                   | ABTOP      | ОСТАЛОСЬ ПР    | POFPECC |
| Подтвердите прохождение медицинского ос | идетельствование водителя - 29 - 24.05.2021 23:23 | ҰМЫТҰЛЫ Ұ. | 8ч 0           |         |
|                                         |                                                   |            | 1-1 of 1       | < >     |

Подтверждение производится согласно инструкции согласования документа, описанного в пункте 6.1 данного руководства.

3. После подтверждения со стороны медицинского работника перевозчика, документ поступит на согласование пользователю, указанному в поле «Подписант» в блоке выбора организации перевозчика на форме путевого листа. При входе в систему соответствующим сотрудником перевозчика, на странице «Потоки работ» будет отображена задача с названием «Прошу подписать путевой лист - <номер путевого листа> - <Дата оформления путевого листа>»:

| Потоки работ Путевые листы для перевозки пассажиров и багажа |            | Русский 🗧 | Личный кабинет Выйти |
|--------------------------------------------------------------|------------|-----------|----------------------|
| название                                                     | АВТОР      | осталось  | ПРОГРЕСС             |
| Прошу подписать путевой лист - 29 - 24.05.2021 23:23         | ҰМЫТҰЛЫ Ұ. | 84        | 0                    |
|                                                              |            |           | 1-1 of 1 < >         |

Инструкция по согласованию документов описана в пункте 6.1 данного руководства.

4. После согласования со стороны руководителя перевозчика, документ поступит на подтверждение пользователю, указанному в поле «Выбор водителя» в блоке «Сведения о водителях» на форме путевого листа. При входе в систему соответствующим сотрудником, на странице «Потоки работ» будет отображена задача с названием «Подтвердите получение путевого листа - <номер путевого листа> - <Дата оформления путевого листа>»:

| Потоки работ      | Путевые листы для перевозки пассажиров и багажа |            | Русский 🗧 🥤 | Іичный кабинет Выйти |
|-------------------|-------------------------------------------------|------------|-------------|----------------------|
| НАЗВАНИЕ          |                                                 | ABTOP      | осталось    | ПРОГРЕСС             |
| Подтвердите получ | чения путевого листа - 29 - 24.05.2021 23:23    | ҰМЫТҰЛЫ ¥. | 84          | 0                    |
|                   |                                                 |            |             | 1-1 of 1 < >         |

Данное подтверждение производится согласно инструкции ознакомления с документом, описанного в пункте 6.3 данного руководства.

5. После подтверждения со стороны водителя перевозчика, документ вновь поступит пользователю, указанному в поле «Выбор водителя» в блоке «Сведения о водителях» на форме путевого листа. Для подтверждения прибытия на место назначения. При входе в систему соответствующим сотрудником, на странице «Потоки работ» будет отображена задача с названием «Подтвердите прибытие на место назначения - <номер путевого листа> - <Дата оформления путевого листа>»:

| Потоки работ Путевые листы для перевозки пассажиров и багажа     |            | Русский 🗧 Личны | й кабинет Выйти |
|------------------------------------------------------------------|------------|-----------------|-----------------|
| название                                                         | ABTOP      | осталось        | <b>ПРОГРЕСС</b> |
| Подтвердите прибытие на место назначения - 29 - 24.05.2021 23.23 | ҰМЫТҰЛЫ Ұ. | 84              | 0               |
|                                                                  |            |                 | 1-1 of 1 < >    |

Данное подтверждение производится согласно инструкции завершения работы, описанного в пункте 6.4 данного руководства.

6. После подтверждения прибытия на место назначения со стороны водителя перевозчика, маршрут согласования документа завершится и документу путевого листа присвоится статус «Завершен»:

| Потоки работ Путевые листы для перевозки пассажиров и багажа Русский 🗧 Личный кабинет |                           |                                   |                    |                               |                                            | ет Выйти              |
|---------------------------------------------------------------------------------------|---------------------------|-----------------------------------|--------------------|-------------------------------|--------------------------------------------|-----------------------|
| + Создать                                                                             |                           |                                   |                    |                               |                                            |                       |
| ∨ Государственный номерной знак<br>(Автобус)                                          | ∨ Номер путевого<br>листа | ∨ Дата создания<br>путевого листа | ∨ Вид<br>перевозки | ∨ Наименование<br>перевозчика | ∨ Вид нерегулярных автобусных<br>перевозок | ∨ Статус<br>документа |
|                                                                                       | 29                        | 24.05.2021 23:23                  | Такси              | ИП БиАхмет                    |                                            | Завершён              |
|                                                                                       |                           |                                   | < 1 >              |                               |                                            |                       |

## 6 Общие инструкции по выполнению работ на странице «Потоки работ»

Описание инструкций, которыми необходимо пользоваться при поступлении задач пользователю на странице «Потоки работ» в процессе маршрутов согласования документов.

## 6.1 Согласование (подтверждение) документа

Необходимо найти и выбрать запись документа, который нужно согласовать, на странице «Потоки работ», после чего отобразится страница документа. Для согласования либо отклонения задачи, нужно нажать на кнопку «Подписать» в нижней части страницы просмотра документа.

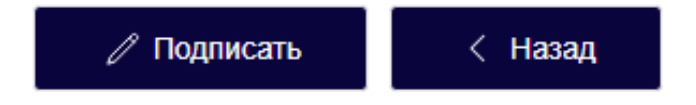

Отобразится форма согласования:

✓ Согласен

| Подписать                                          |    |
|----------------------------------------------------|----|
| Введите комментарий к завершению работы подписания |    |
|                                                    | // |

🚫 Не согласен

🗙 Закрыть

На форме расположено текстовое поле для ввода комментария, которое будет отображено в ходе выполнения документа, в случае согласования либо отклонения документа. Для выполнения действия отображены 3 кнопки:

• Согласен – при нажатии на данную кнопку, документ согласуется текущим сотрудником и маршрут согласования двинется дальше.

• Не согласен - при нажатии на данную кнопку, маршрут документа вернется на шаг доработки к сотруднику, который является исполнителем и производил оформление документа. После его доработки, по документу начнется новый маршрут согласования с самого начала.

• Закрыть - при нажатии на данную кнопку форма согласования закроется и документ останется в потоке работ текущего пользователя.

## 6.2 Отметка времени прибытия и убытия автотранспортного средства

Необходимо найти и выбрать запись документа, по которому нужно сделать отметку, на странице «Потоки работ», после чего отобразится страница документа.

Для отметки нужно нажать на кнопку «Отметить время прибытия/убытия» в нижней части страницы просмотра документа.

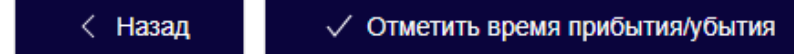

Отобразится следующая форма:

| Форма завершения                          |            |       |           | × |
|-------------------------------------------|------------|-------|-----------|---|
| Время прибытия автотранспортного средства | 2021-05-24 | 08:00 |           |   |
| Время убытия автотранспортного средства   | 2021-05-24 | 09:00 |           |   |
|                                           |            |       |           |   |
|                                           |            |       | Завершить |   |

Необходимо ввести дату и время прибытия, а также убытия автотранспортного средства от организации текущего сотрудника и нажать на кнопку «Завершить». Документ двинется на следующий шаг маршрута.

## 6.3 Ознакомление с документом

Необходимо найти и выбрать запись документа, с которым нужно ознакомиться, на странице «Потоки работ», после чего отобразится страница документа. После ознакомления с документом нужно нажать на кнопку «Ознакомиться» в нижней части страницы просмотра документа.

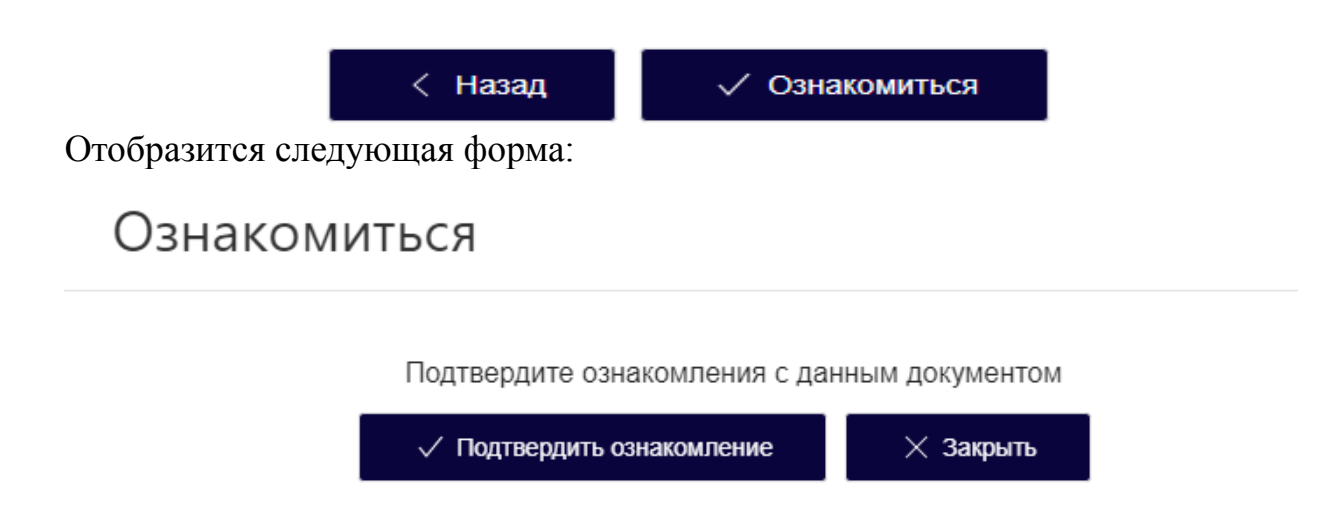

После нажатия на кнопку «Подтвердить ознакомление», документ двинется на следующий шаг маршрута.

## 6.4 Завершение работы

Необходимо найти и выбрать запись документа, по которому нужно завершить работу, на странице «Потоки работ», после чего отобразится страница документа. Для произведения действия завершения нужно нажать на кнопку «Завершить работу» в нижней части страницы просмотра документа.

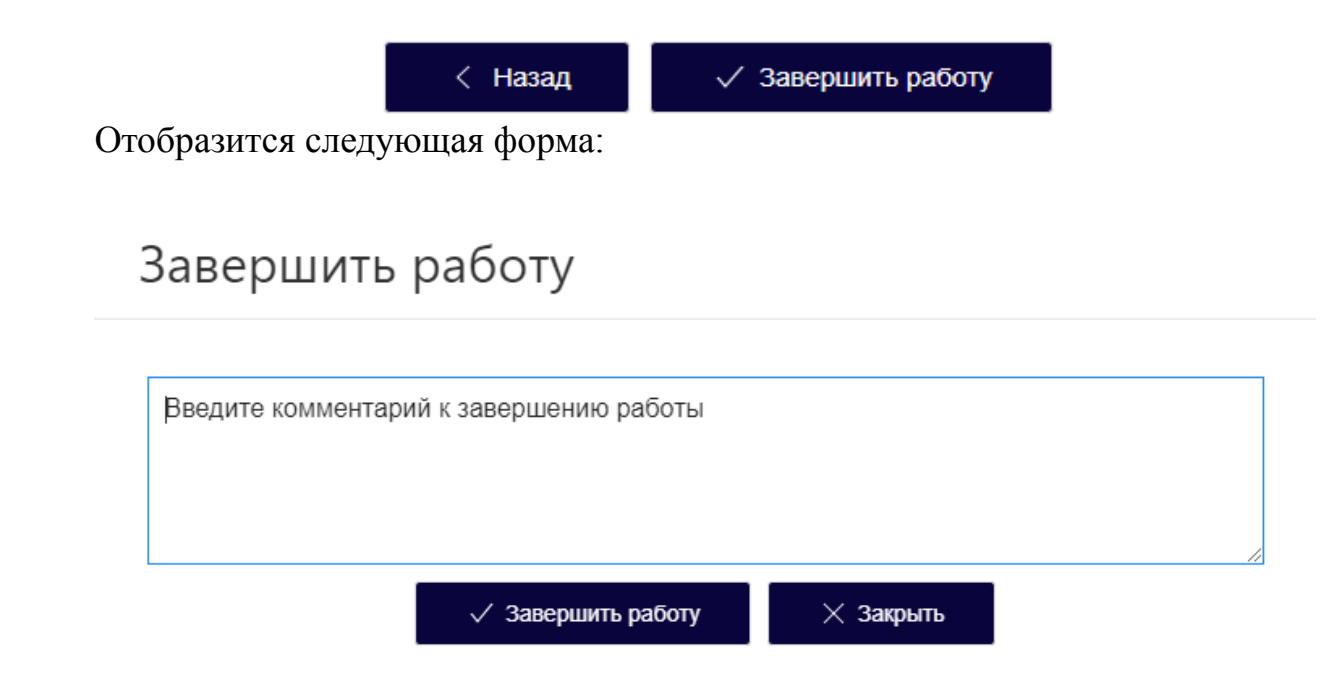

Необходимо ввести комментарий по результатам выполнения работы и нажать на кнопку «Завершить работу». Документ двинется на следующий шаг маршрута.